## **DVP-7421BE**

4 Channel Triplex MPEG-1/2/4 Video/Audio Codec Card

## Copyright

This documentation and the software included with this product are copyrighted 2007 by Advantech Co., Ltd. All rights are reserved. Advantech Co., Ltd. reserves the right to make improvements in the products described in this manual at any time without notice. No part of this manual may be reproduced, copied, translated or transmitted in any form or by any means without the prior written permission of Advantech Co., Ltd. Information provided in this manual is intended to be accurate and reliable. However, ADVANTECH CO., LTD. assumes no responsibility for its use, nor for any infringements of the rights of third parties, which may result from its use.

#### **Acknowledgments**

IBM and PC are trademarks of International Business Machines Corporation. MS-DOS, Windows, Microsoft Visual C++ and Visual BASIC are trademarks of Microsoft Corporation. Intel and Pentium are trademarks of Intel Corporation. Delphi and C++ Builder are trademarks of Inprise Corporation.

#### **CE** notification

The DVP-7421BE, developed by ADVANTECH CO., LTD., has passed the CE test for environmental specifications when shielded cables are used for external wiring. We recommend the use of shielded cables. This kind of cable is available from Advantech. Please contact your local supplier for ordering information

#### **On-line Technical Support**

For technical support and service, please visit our support website at:

http://www.advantech.com/support

| 1 a (100, 2000) + 2100 |            |
|------------------------|------------|
| Printed in Taiwan      | July. 2007 |

# Contents

| CHAPTER 1 GENE                          | RAL INFORMATION5                |  |  |
|-----------------------------------------|---------------------------------|--|--|
| 1.1 INTRODUCTION                        | ON                              |  |  |
| 1.2 PRODUCTION                          | NFEATURE                        |  |  |
| 1.3 PRODUCT SE                          | PEC                             |  |  |
| 1.3.1 F                                 | lardware Requirements11         |  |  |
| 1.3.2 S                                 | Software Requirement            |  |  |
| 1.3.3 E                                 | Block Diagram                   |  |  |
| 1.3.4 F                                 | Packing List                    |  |  |
| 1.3.5 E                                 | Dimensions                      |  |  |
| 1.3.6 OVERVIEW                          |                                 |  |  |
| 1.3.7 CONNECTO                          | R AND PIN DEFINITION            |  |  |
| CHAPTER 2 PROD                          | UCT INSTALLATION 19             |  |  |
| 2.1. INSTALL DRIV                       | VER & UTILITY CD                |  |  |
| 2.2. Hardware                           | NSTALLATION                     |  |  |
| 2.3. INSTALL DRIV                       | ER FOR CAPTURE CARD             |  |  |
| 2.4. Demo Prog                          | RAM FUNCTIONALITY               |  |  |
| 2.4.1                                   | Channel Select                  |  |  |
| 2.4.2                                   | Video Standard 35               |  |  |
| 2.4.3                                   | Encoding Format                 |  |  |
| 2.4.4                                   | Resolution                      |  |  |
| 2.4.5                                   | Encoding Mode                   |  |  |
| 2.4.6                                   | Playback Mode                   |  |  |
| 2.4.7                                   | Preview Mode                    |  |  |
| 2.4.8                                   | Snapshot                        |  |  |
| 2.4.9                                   | Motion Detect                   |  |  |
| 2.4.10                                  | Setting $\rightarrow$ Save      |  |  |
| 2.4.11                                  | Sensor Control                  |  |  |
| 2.4.12                                  | GPIO control                    |  |  |
| 2.4.13                                  | ENC control                     |  |  |
| 2.4.14                                  | EE Control                      |  |  |
| 2.4.15                                  | Convert Function                |  |  |
| 2.4.16                                  | IVIUITI-BOARD ID Reorganization |  |  |
| CHAPTER 3 DVP-7421BE_TRIPLEX EXPERIMENT |                                 |  |  |

| 3.1 PLATFORM : P4 PLATFORM            | . 52 |
|---------------------------------------|------|
| 3.2 APPENDIX : MPEG4 SOFTWARE DECODER | . 54 |

# CHAPTER

## **General Information**

## Chapter 1 General Information

## 1.1 Introduction

The DVP-7421BE is a high-end video capture board with a hardware codec (simultaneous compression/ decompression, or encode/decode) engine. It supports 4-channel live preview, video/audio compression and playback at D1 resolution and 120/100 fps. Up to four DVP-7421BE boards can installed in one PC for concurrent live viewing, compression and playback of up to 16 channels at D1 resolution and 480/400 fps. The programmer can use the comprehensive SDK to load protection code or system parameters into the on-board 128-byte EEPROM. The SDK comes with sample code for reference. The hardware codec engine makes the DVP-7421BE the ideal platform for applications like network video servers, Video conferencing and high-end digital video recorders.

## **1.2 Production Feature**

| 🕬 D¥P7421B Copyright (C) Advantech Co. Ltd. (20070713) |                                           |                                                             |                                                                         |
|--------------------------------------------------------|-------------------------------------------|-------------------------------------------------------------|-------------------------------------------------------------------------|
| Channel 1 -<br>NTSC -<br>MPEG4 -<br>D1 -               | Encode<br>Playback<br>Preview<br>Snapshot | Sensor Control<br>Enc Control<br>GPIO Control<br>EE Control | Setting<br>✓ Save<br>C:\MPEG4NTSC01.mpg<br>✓ Partition file Size : 5 MB |
|                                                        | Motion Detect                             | MPEG4toDivx<br>DVP7421BEnc                                  | Exit                                                                    |

The photo is the main interface of DVP-7421BE sample program. The DVP-7421BE feature is like below :

## A. EEPROM function ready product

Customer can write the value in EEPROM and check the value before surveillance software boot up. System Integrator can design protection to protect software system. Valid offset values are between 0-127,Valid output values are in the range of 0 and 255.

## B. Full D1,real time,MPEG1/2/4,Video and Stereo Audio Hardware Encode

The DVP-7421BE support the full D1 resolution, real time (encode frame rate 30 fps). Moreover, the DVP-7421BE can encode the stereo audio input to MPEG1-LayerII format.

## C. Full D1,real time,MPEG1/2/4,Video and Stereo Audio Hardware Decode

Like encode model, the DVP-7421BE can decode D1 resolution, real time, and stereo audio out. The user can easily playback the compression by the

DVP-7421BE hardware capability.

## D. Software Decoder to AVI

The DVP-7421BE support software decode that can convert compression MPEG file to AVI format (\*.Divx).It is convenient for customer integrate the function to their software system.

## E. GPIO access control

User can integrate the DI/DO device, like warning alarm or IR sensor. The demo program can show and feedback the signal information connection or not. It's a function good for SI combine various device to establish powerful surveillance system.

## F. Smart Quad Real-time Raw Data Preview

This special characteristic function can support the user raw data to further advantage. For example, one can use the function in the domain of intelligent analysis, image comparison and optical Inspection, etc. The Smart Quad raw data can provide the 4CIF video files that combined in D1 resolution block. The customer also can choices one of Quad to advance operation.

## G. Hardware Motion Detection

The DVP-7421BE hardware support motion detection. User can set nine areas to monitor the video changes. The degree of changes could set by library code. It is a benefit for software develops less effort on motion function.

## H. Video Configuration

The DVP-7421BE can configure the most feature of video. User can set GOP frames, GOP type, Video Format, Frame rate, Video Bit rate, Average Video Bit Rate, Audio Bit rate, Audio Sampling rate, etc.

| Encoding paramaters setting |        |              |        |
|-----------------------------|--------|--------------|--------|
| GOP frames                  | 15     | (1~256)      | Motion |
| GOP type                    | IP     | •            | OK     |
| Frame rate                  | NTSC29 | 97fp 👻       | Exit   |
| Video bit rate              | 4000   | (128~15000 ) | kbps)  |
| Average video bit rate      | 3500   | (128~9000 ki | ops)   |
| Audio bit rate              | 128    | 💌 (Kbps)     |        |
| Audio sampling rate         | 48     | • (KHz)      |        |

## **1.3 Product Spec**

|             | Video Standard     | Composite for NTSC/PAL                 |
|-------------|--------------------|----------------------------------------|
|             | Video Input        | 4 x BNC connectors                     |
|             | Capture Resolution | D1 (NTSC: 720 x 480; PAL: 720 x 576)   |
|             | Frame Rate         | 30/25 fps (NTSC/PAL) for each channel  |
|             |                    | (total 120/100 fps @ D1 resolution)    |
|             | Image Processing   | Hardware adjustment of hue, contrast,  |
| Video       |                    | saturation, and brightness             |
|             | Video              | MPEG-1/2/4 (CBR/VBR 128 kbps to 15     |
|             | Encoding/Decoding  | Mbps)                                  |
|             | Video Output       | PCI preview/playback stream            |
|             |                    | Analog video out from Smart Quad       |
|             | Video Loop-through | 4 X BNC Connectors                     |
|             | Audio Input        | 4 x stereo inputs (8 x BNC connectors) |
| Audio       | Audio Output       | 4 x stereo outputs from decoder        |
|             | Audio Encoding     | Supports MPEG1-Layer II                |
|             | Operating System   | Supports Microsoft Windows XP and      |
| Software    |                    | Windows 2000                           |
| Development | DirectX Required   | Version 9 or above                     |
| Kit         | Demo Program       | Complete demo program with VC++        |
|             |                    | sample code for reference              |
|             | Host Interface     | PCI bus                                |
| Hardware    | Max. Card          | 4                                      |
|             | DIO                | TTL/CMOS level 3.3 V, 4 DI/4 DO        |
|             | Power Consumption  | 5 V DC @ 3 A , 12 V DC @ 0.5 A         |
|             | Temperature        | -10 ~ 60° C, Operating -20 ~ 70° C,    |
| Environment |                    | Non-operating                          |
|             | Dimensions (W x L) | 182.6 x 106.9 mm (7.2" x 4.2")         |

Table 1.1 Product spec

## **1.3.1 Hardware Requirements**

- ◆ CPU : Intel Pentium III 800MGHz or above
- RAM : 256 MB SD RAM or above
- PCI slot : One PCI Slot or above
- VGA : AGP 4X above

#### **1.3.2 Software Requirement**

- Support Microsoft DirectX 9 or above
- Microsoft Windows 2000/XP
- Support Complete demo program with VC++ Builder programming language sample code for reference

## 1.3.3 Block Diagram

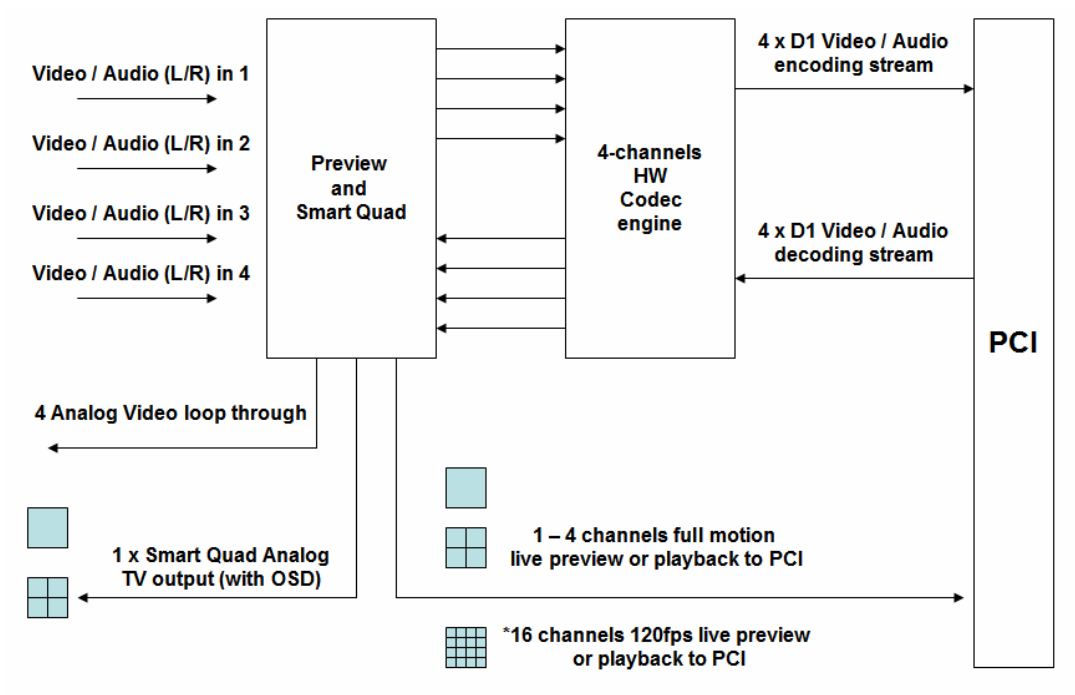

\*Use four DVP-7421BE to consist of 16 channels application

#### Figure 1.1 Block diagram

## 1.3.4 Packing List

1 x DVP-7421BE video codec card

- 1 x Drive & Utility CD
- 2 x 30 cm Dsub-15 to 8 x BNC connector

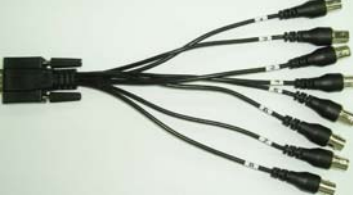

Board product warranty card

P/N: 1700001618

P/N: 2066742100

P/N:9692742100E

P/N: 2190000902

## **1.3.5 Dimensions**

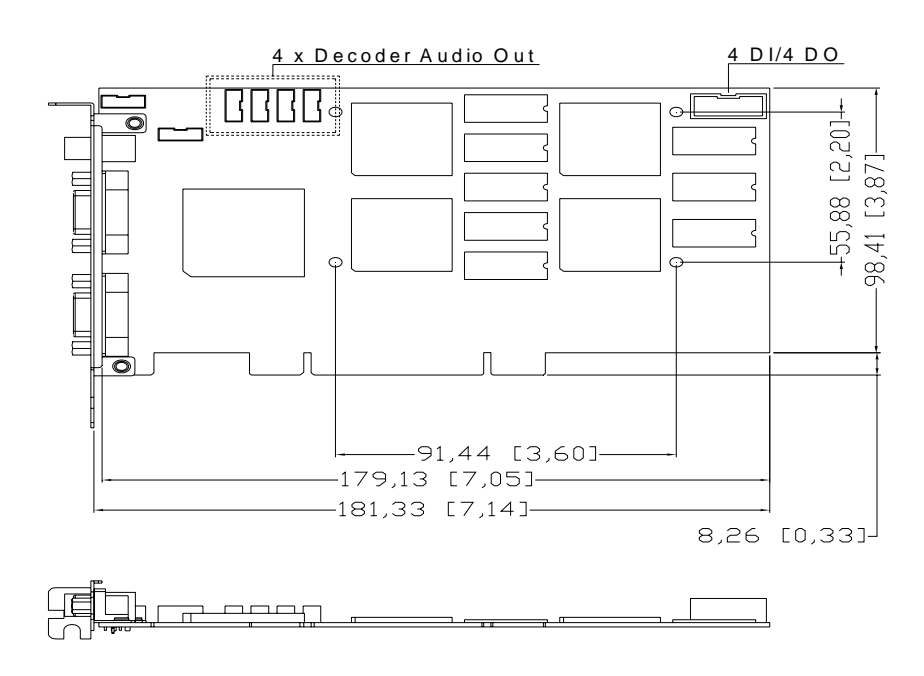

## Figure 1.2 Dimensions

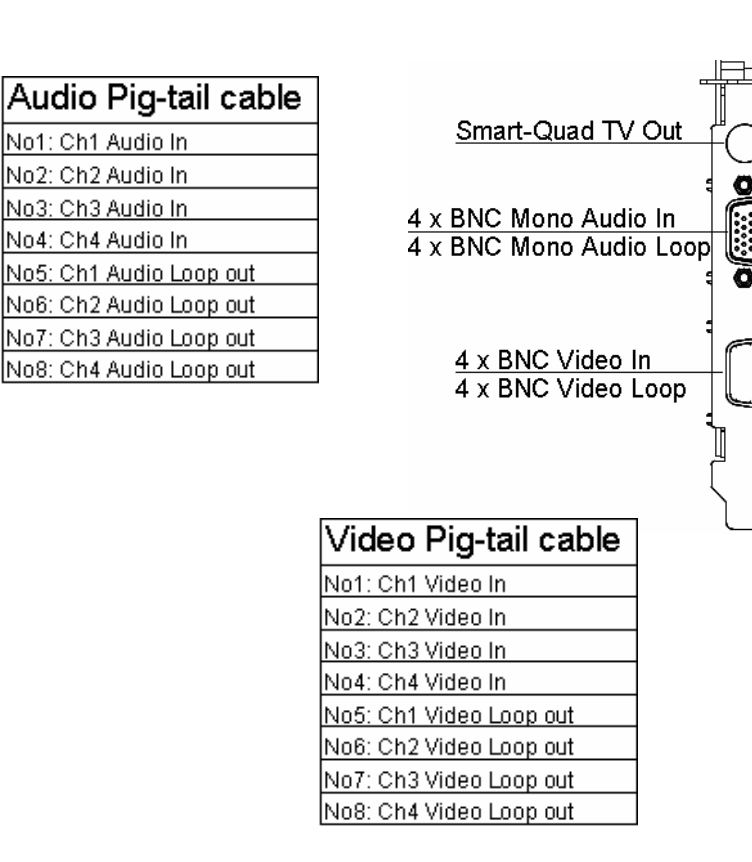

## Figure 1.3 Bracket I/O definition

## 1.3.6 Overview

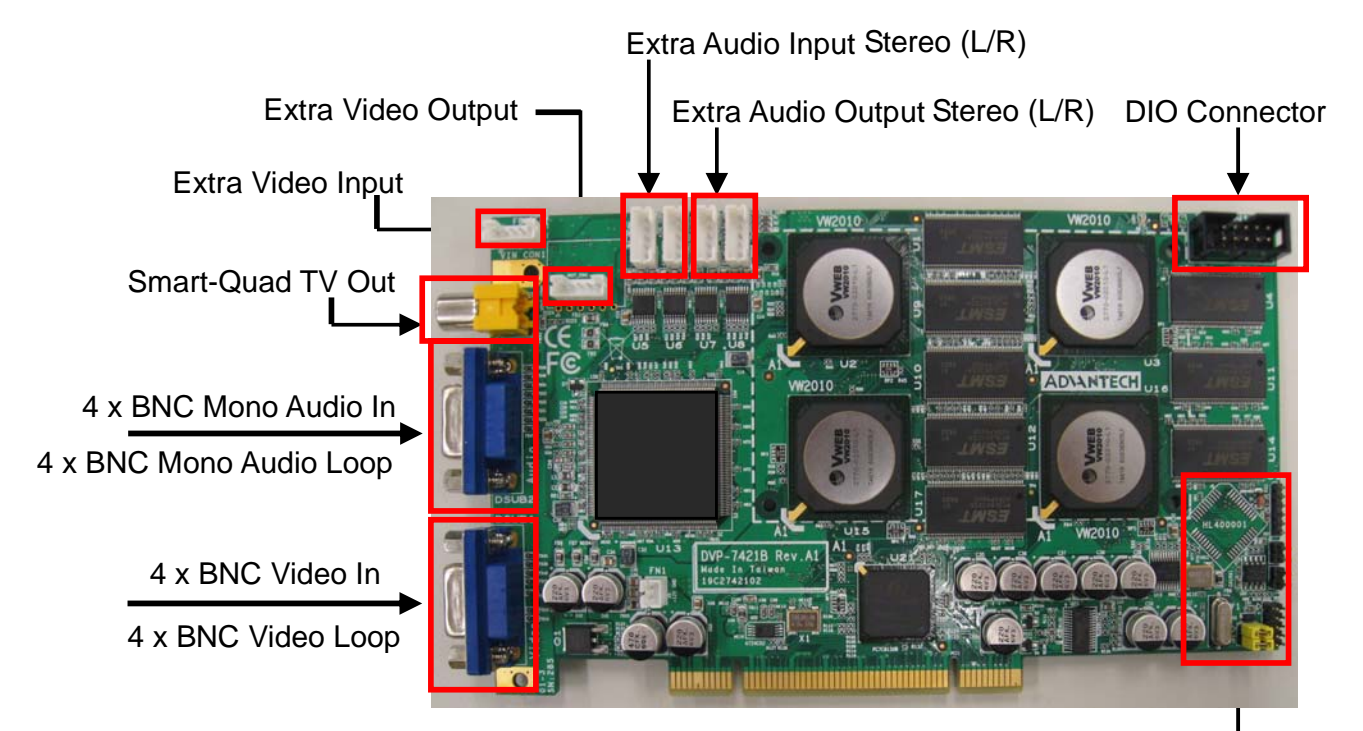

#### ODM Only

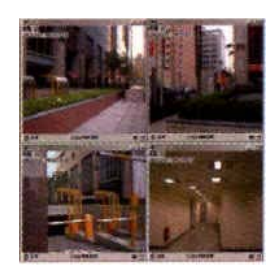

Smart-Quad TV Out

| Audio Pig-tail cable    |
|-------------------------|
| No1: Ch1 Audio In       |
| No2: Ch2 Audio In       |
| No3: Ch3 Audio In       |
| No4: Ch4 Audio In       |
| No5: Ch1 Audio Loop out |
| No6: Ch2 Audio Loop out |
| No7: Ch3 Audio Loop out |
| No8: Ch4 Audio Loop out |

4 x BNC Mono Audio In 4 x BNC Mono Audio Loop

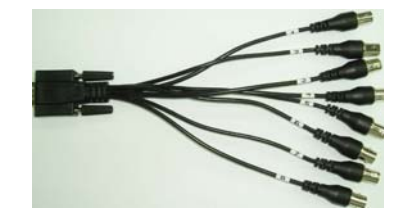

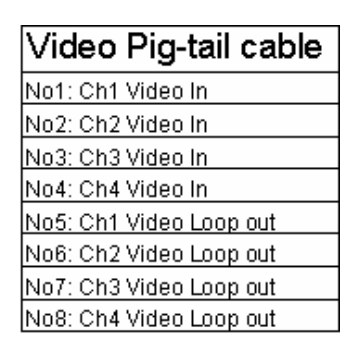

4 x BNC Video In 4 x BNC Video Loop

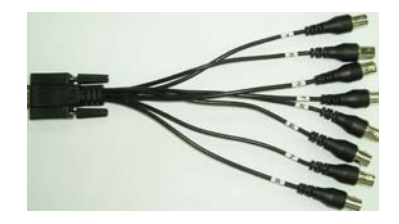

## **1.3.7 Connector and Pin Definition**

## A. Extra Video Output

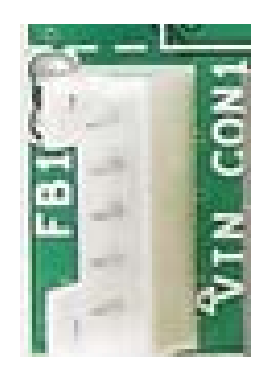

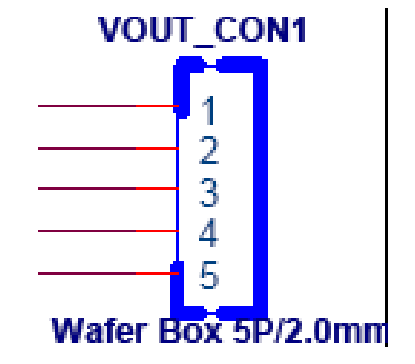

| Pin | Туре | Def         |
|-----|------|-------------|
| 1   | Out  | Video 1 Out |
| 2   | Out  | Video 2 Out |
| 3   | Out  | Video 3 Out |
| 4   | Out  | Video 4 Out |
| 5   | -    | GND         |

#### B. Extra Video Input

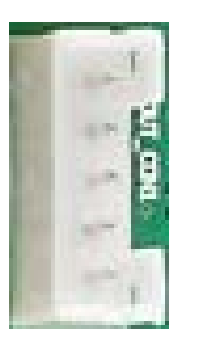

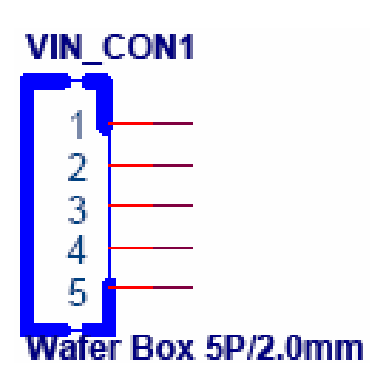

| Pin | Туре | Def        |
|-----|------|------------|
| 1   | In   | Video 1 In |
| 2   | In   | Video 2 In |
| 3   | In   | Video 3 In |
| 4   | In   | Video 4 In |
| 5   | -    | GND        |

C. Extra Audio Input (Stereo L/R)

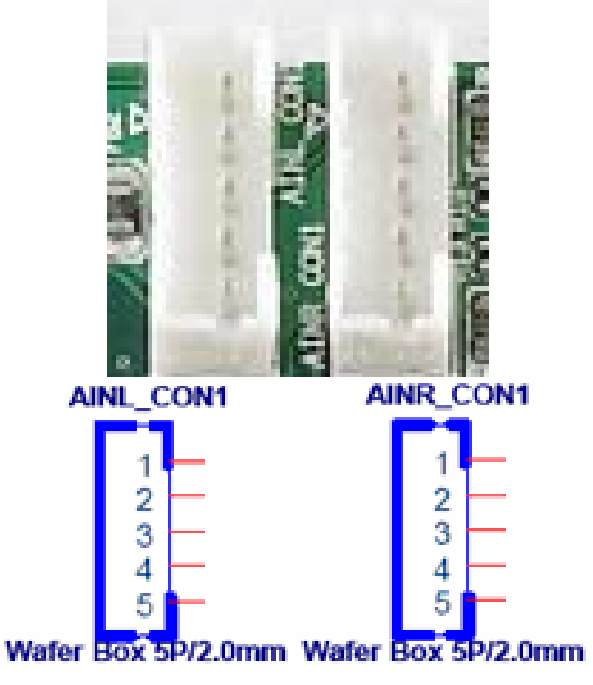

| Audio Left Channel |              |          |  |
|--------------------|--------------|----------|--|
| Input              | Input CON    |          |  |
| Pin                | Pin Type Def |          |  |
| 1                  | In           | Audio L1 |  |
| 2                  | In           | Audio L2 |  |
| 3                  | In           | Audio L3 |  |
| 4                  | In           | Audio L4 |  |
| 5                  | -            | GND      |  |

| Audio Right Channel |           |          |  |
|---------------------|-----------|----------|--|
| Input C             | Input CON |          |  |
| Pin                 | Туре      | Def      |  |
| 1                   | In        | Audio R1 |  |
| 2                   | In        | Audio R2 |  |
| 3                   | In        | Audio R3 |  |
| 4                   | In        | Audio R4 |  |
| 5                   | -         | GND      |  |

D. Extra Audio Output (Stereo L/R)

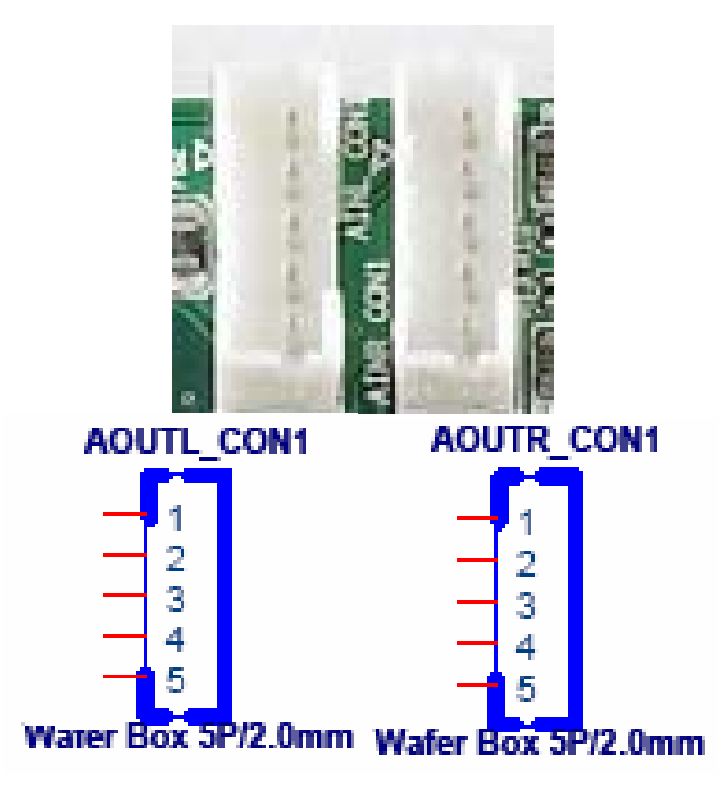

| Audio Left Channel |              |          |  |
|--------------------|--------------|----------|--|
| Outp               | Output CON   |          |  |
| Pin                | Pin Type Def |          |  |
| 1                  | Out          | Audio L1 |  |
| 2                  | Out          | Audio L2 |  |
| 3                  | Out          | Audio L3 |  |
| 4                  | Out          | Audio L4 |  |
| 5                  | -            | GND      |  |

| Audio Right Channel |              |  |  |  |
|---------------------|--------------|--|--|--|
| Outp                | ut CON       |  |  |  |
| Pin                 | Type Def     |  |  |  |
| 1                   | Out Audio R1 |  |  |  |
| 2                   | Out Audio R2 |  |  |  |
| 3                   | Out Audio R3 |  |  |  |
| 4                   | Out Audio R4 |  |  |  |
| 5                   | - GND        |  |  |  |

## E. DI/O connector

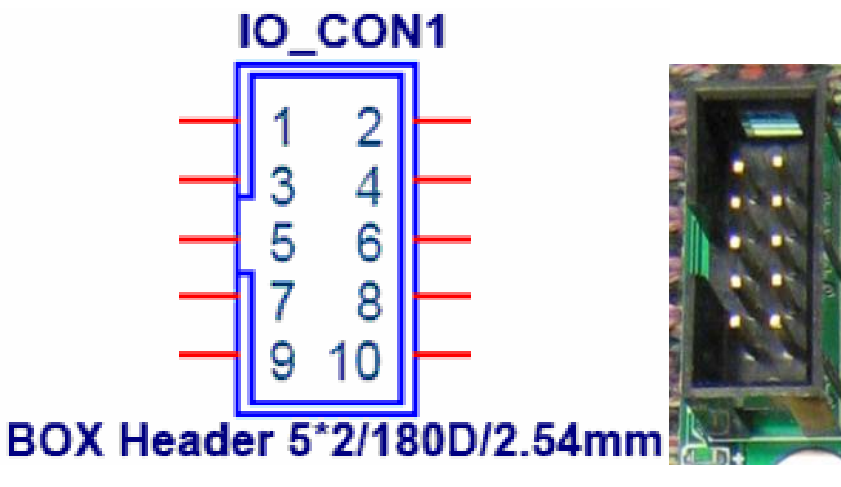

| Pin | Туре | Def    |
|-----|------|--------|
| 1   | Out  | GPIO 4 |
| 2   | Out  | GPIO 5 |
| 3   | Out  | GPIO 6 |
| 4   | Out  | GPIO 7 |
| 5   | In   | GPIO 0 |
| 6   | In   | GPIO 1 |
| 7   | In   | GPIO 2 |
| 8   | In   | GPIO 3 |
| 9   | -    | VCC    |
| 10  | -    | GND    |

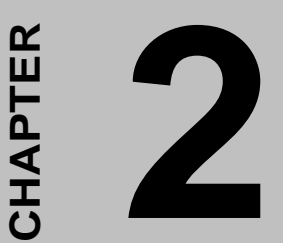

## **Product Installation**

## **Chapter 2 Product Installation**

To facilitate the installation of the DVP-7421BE device drivers and utility software, you should read the instructions in this chapter carefully before you attempt installation. The device drivers and demo program for the DVP-7421BE board are located on the 「Driver & Utility CD」.

## Please install Driver & Utility software before install hardware into PCI slot.

## 2.1. Install Driver & Utility CD

#### Step 1:

Open CD-ROM folder from \ My Computer \ CD \

DVP-7421BE\_Software\_Develop\_Kit \ Installation | on

windows desktop.

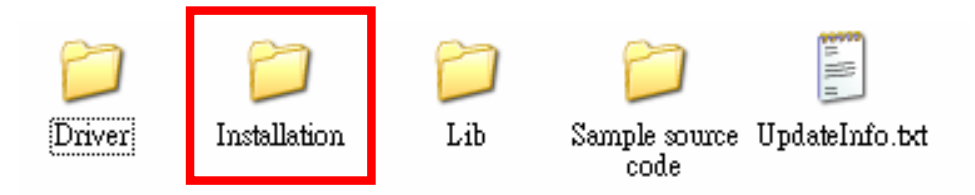

#### Step 2:

Open  $\ulcorner$  Installation  $\lrcorner$  folder and double click  $\ulcorner$  Setup.exe  $\lrcorner$  to install driver and demo program for DVP-7421BE.

data2.cab

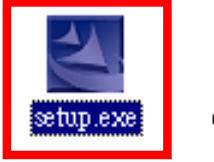

data1.cab

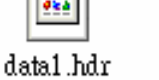

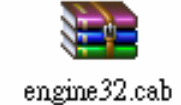

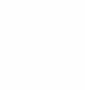

layout.bin

¢≿à

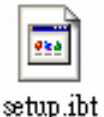

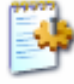

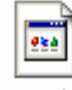

**e**ta

setup.ini

setup.inx

#### Step 3:

Program start prepares files for installation.

#### Click 「Next」 bottom to continue

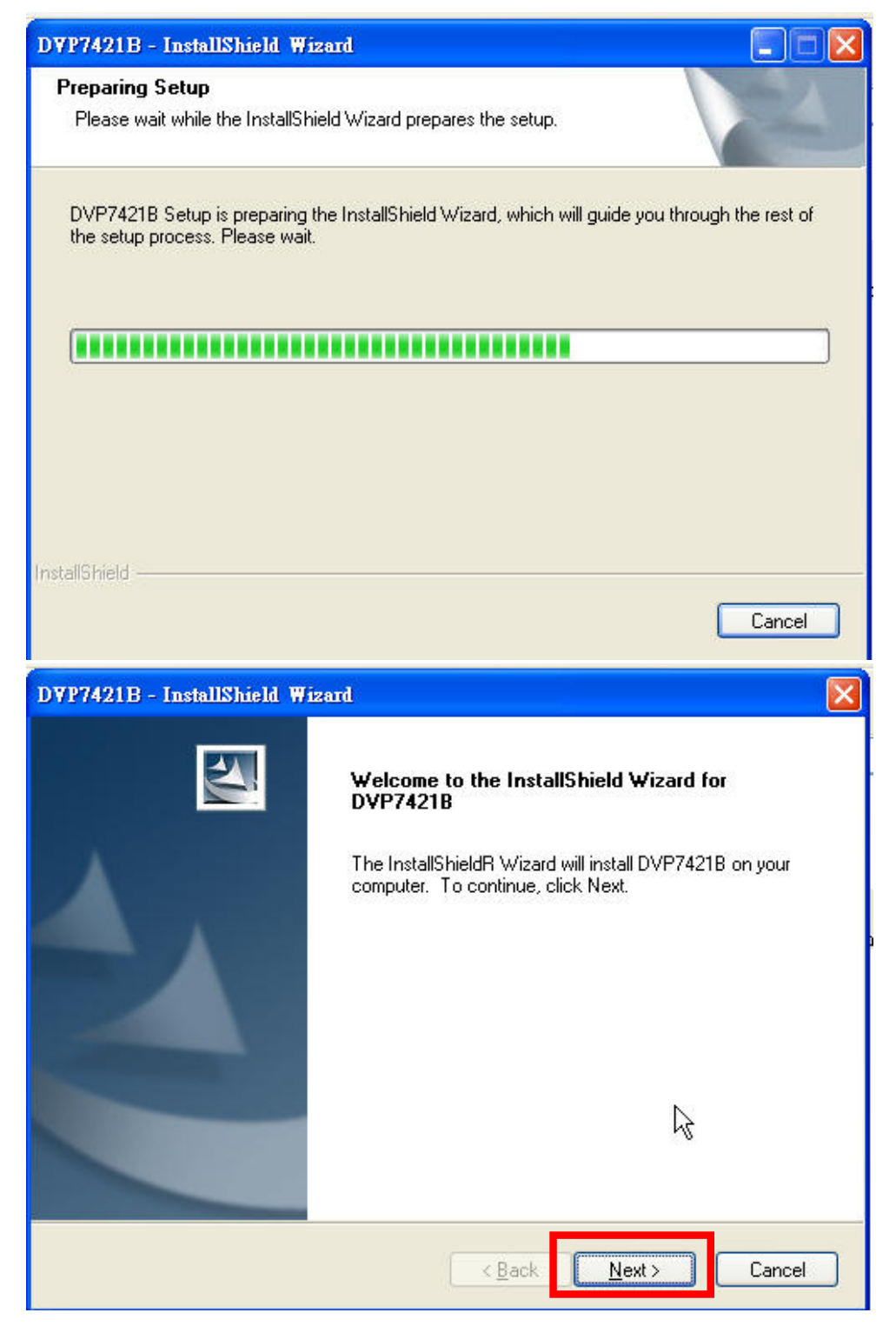

## Step 4:

Input user name and company name and click Next bottom.

| DVP7421B - InstallShield Wizard                                                      |        |
|--------------------------------------------------------------------------------------|--------|
| Customer Information<br>Please enter your information.                               |        |
| Please enter your name and the name of the company for which you work.<br>User Name: |        |
| ×××                                                                                  |        |
| <u>C</u> ompany Name:                                                                |        |
| ×××                                                                                  |        |
| InstallShield                                                                        | Cancel |

#### Step 5:

Select Complete to install driver & demo program in default folder C:\program files\advantech\, otherwise select Custom to choose different folder. Click Next bottom.

| DVP7421B - In               | stallShield Wizard 🔀                                                                 |
|-----------------------------|--------------------------------------------------------------------------------------|
| Setup Type<br>Select the se | tup type to install.                                                                 |
| Please select               | a setup type.                                                                        |
| ⊙ <u>C</u> omplete          | All program features will be installed. (Requires the most disk space.)              |
| O Custom                    | Select which program features you want installed. Recommended for<br>advanced users. |
| InstallShield               | < <u>B</u> ack Next > Cancel                                                         |

#### Step 6:

Program starts install drivers and demo program. User can find demo program from [Start] →[Advantech] →[DVP7421B]

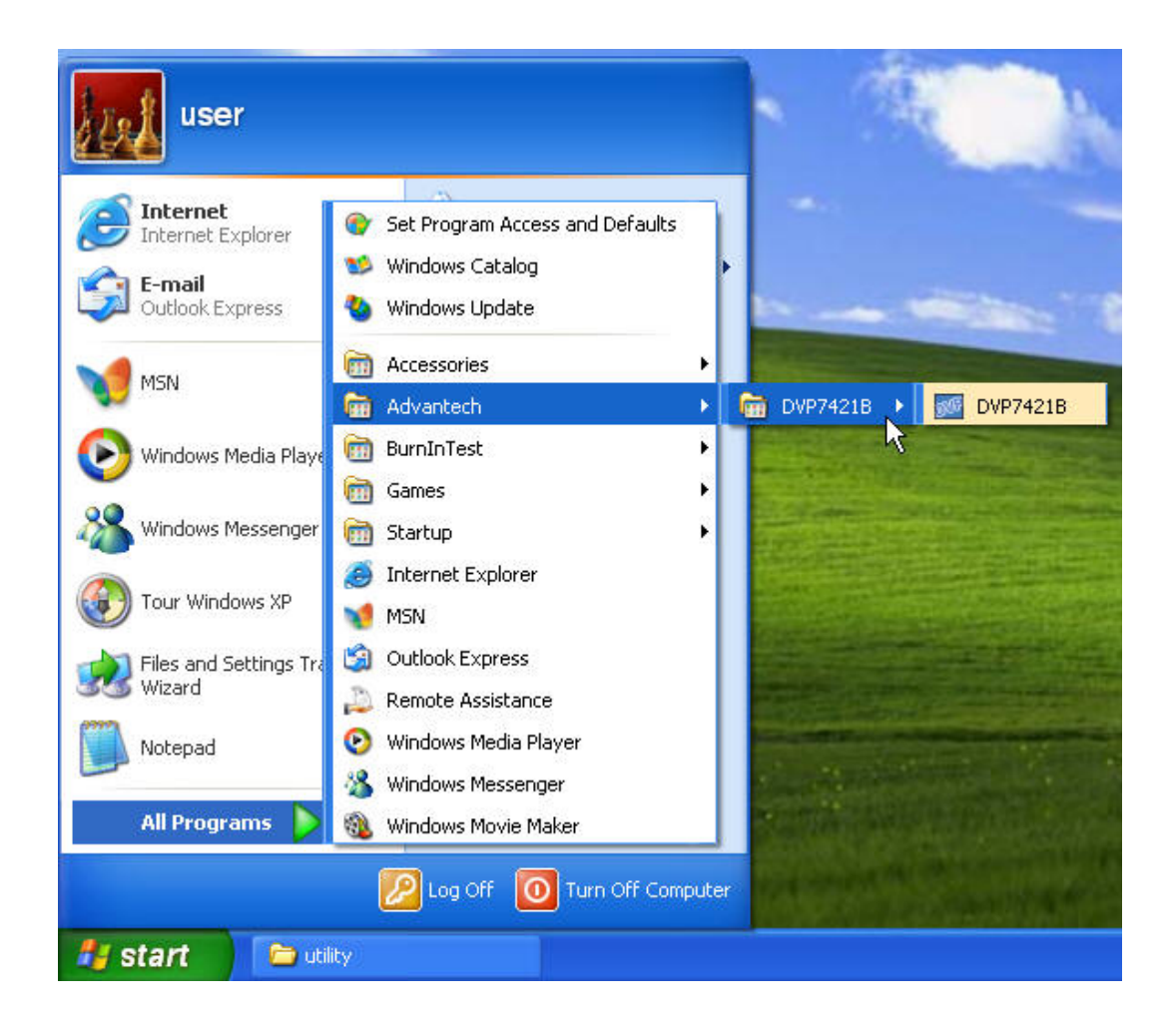

## 2.2. Hardware Installation

- 1 Turn off your computer and unplug the power cord.
- 2 Remove the cover of your computer.
- 3 Touch the metal part on the surface of your computer to neutralize any static electricity that might be on your body.
- 4 Place the DVP-7421BE into the Motherboard's PCI slot and connect corresponding pigtail cable to the back bracket of DVP-7421BE.

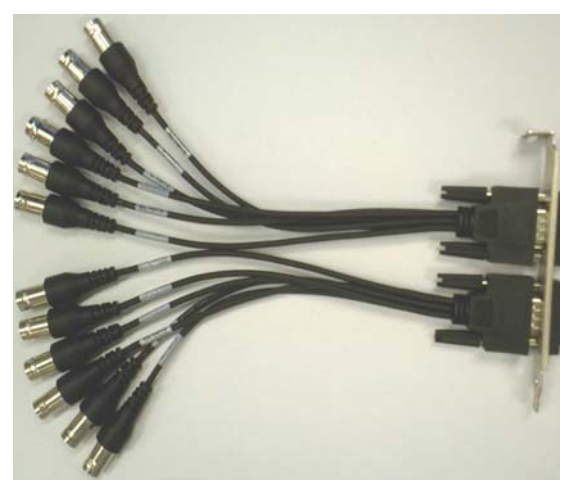

- 5 Replace the cover of your computer chassis.
- 6 Plug in the power cord and turn on the computer.

Note: Keep the anti-static bag for future use. You might need the original bag to store the Module if you have to remove the card from the PC or transport it elsewhere.

Install 4 x DVP-7421BE codec card into one system can establish of 16 channels hardware compression DVR platform.

## 2.3. install driver for capture card Step 1:

When computer boot into windows system, it will found new hardware and request user assign the driver location

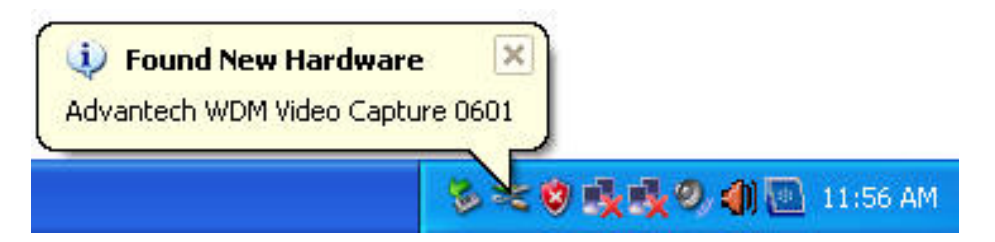

#### Step 2:

Because we already install the driver into hard disk (default

folder c:\Program Files\Advantech\DVP7421B\Driver)

therefore user will not download from internet.

Please select [No, not this time] and click 「Next」 bottom.

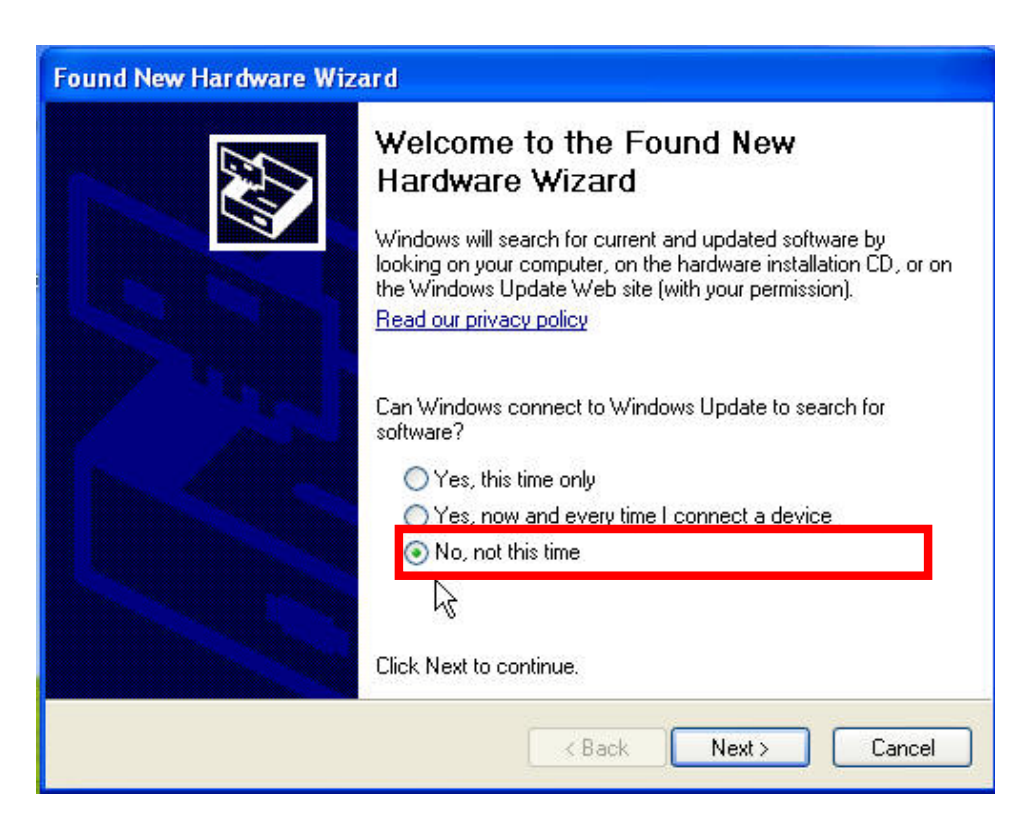

## Step 3:

Select [install from a list or specific location] and click next

| Found New Hardware Wiz | ard                                                                                                    |  |  |
|------------------------|----------------------------------------------------------------------------------------------------|--|--|
|                        | This wizard helps you install software for:<br>Advantech WDM Video Capture 0601<br>If your hardware came with an installation CD<br>or floppy disk, insert it now. |  |  |
|                        | What do you want the wizard to do?                                                                                                    |  |  |
|                        | Install the software automatically (Becommended)                                                                                                    |  |  |
|                        | <ul> <li>Install from a list or specific location (Advanced)</li> </ul>                                                                                            |  |  |
|                        | Click Next to continue.                                                                                                    |  |  |
|                        | < Back Next > Cancel                                                                                                    |  |  |

#### Step 4:

Select [Search for the best driver in these locations] Click 「Browse」 bottom to choose folder [C:\Program Files\Advantech\DVP7421B\Driver\SAA7134 and click 「OK」

| Please choose your search and installation op                                                                                                    | tions.                                                                                                    |
|----------------------------------------------------------------------------------------------------|----------------------------------------------------------------------------------------------------|
| • Search for the best driver in these locations.                                                                                                    |                                                                                                    |
| paths and removable media. The best driver for<br>Search removable media (floppy, CD-RO<br>Include this location in the search:                                                                    | Browse For Folder ?                                                                                                    |
| C:\Program Files\Advantech\DVP74218<br>Don't search. I will choose the driver to install.<br>Choose this option to select the device driver fr<br>the driver you choose will be the best match for | Local Disk (C:)      Documents and Settings      Program Files      Advantech      DVP7421B      Driver      SAA7134      Vweb2010      Vweb2010     Vweb2010     Vweb2010      Vweb2010     Vweb |
|                                                                                                    | To view any subfolders, click a plus sign above.                                                                                                    |

#### Step 5:

Click 「Next」 bottom. Window start search and install driver for device [Advantech WDM Video Capture 0601]

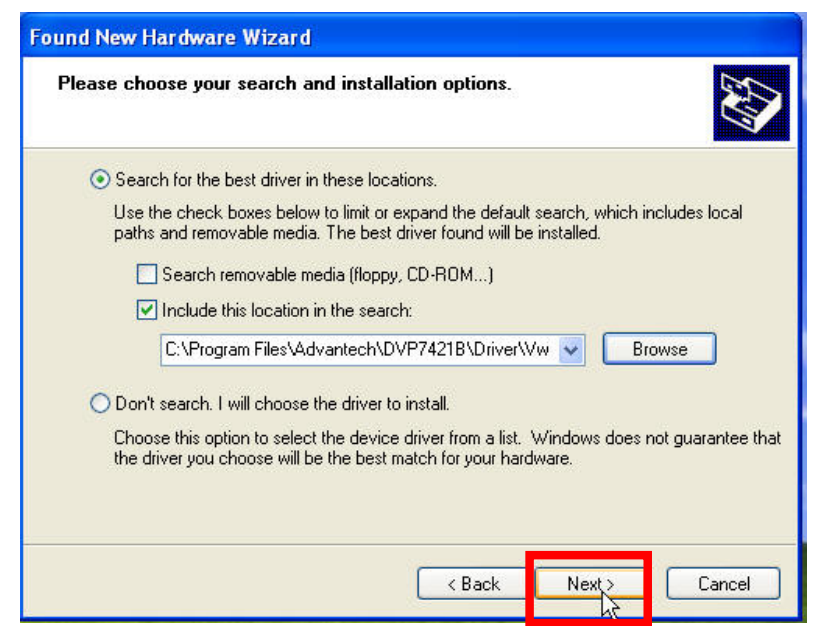

#### Step 6:

Click Continue Anyway to install driver

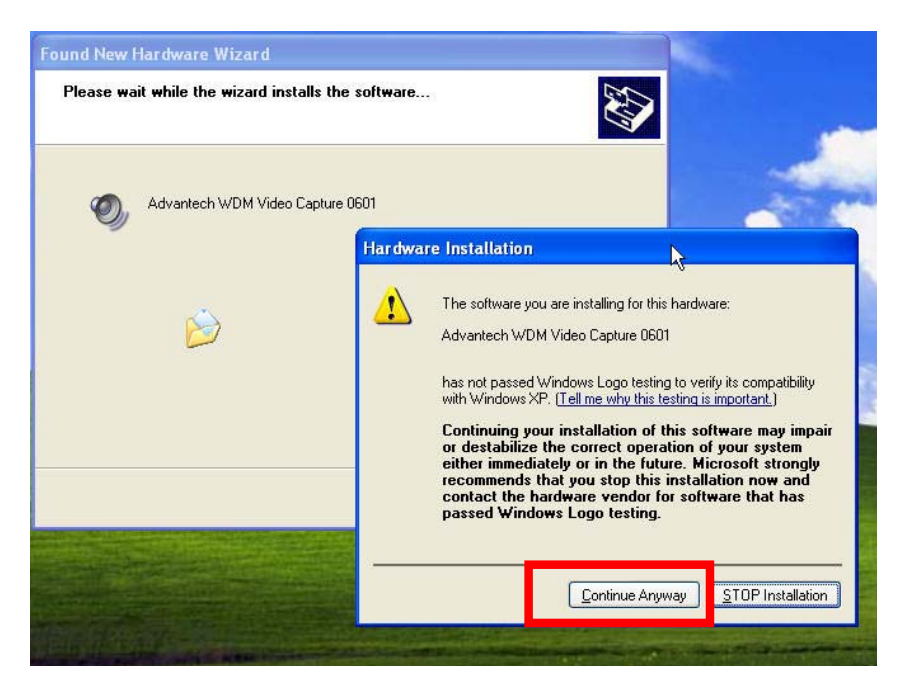

#### Step 7:

Click 「Finish」 bottom to complete the driver instillation.

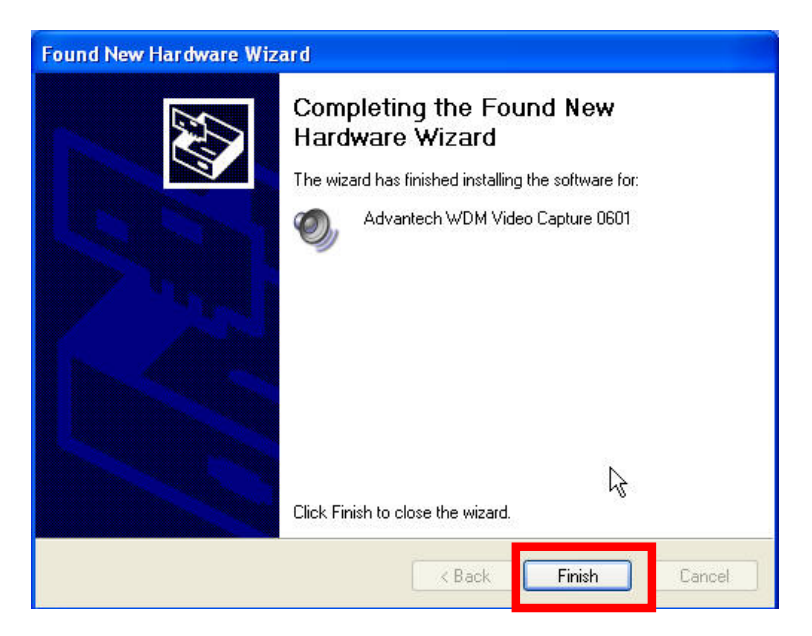

#### Step 8:

Install driver for [Advantech MPEG4 Codec device 0506](User must install four copy of driver for each DVP-7421BE capture card)

| Found New Hardware Wizard                                                                                                    |
|----------------------------------------------------------------------------------------------------|
| It is wizard beins you install software for:         Advantech MPEG4 Codec device 0506         It your hardware came with an installation CD or floppy disk, insert it now.         What do you want the wizard to do?         In hell the refuses outeratically (Personal del)         In hell the refuses outeratically (Personal del)         Install from a list or specific location (Advanced) |
| Click Next to continue.                                                                                                    |
| < Back Next > Cancel                                                                                                    |

#### Step 9:

Select [Search for the best driver in these locations] Click 「Browse」 bottom to choose folder [C:\Program Files\Advantech\DVP7421B\Driver\Vweb2010 and click 「OK」 bottom.

| Found New Hardware Wizard                                                                                                    | tions                                            |
|----------------------------------------------------------------------------------------------------|--------------------------------------------------|
|                                                                                                    |                                                  |
| Search for the best driver in these locations.                                                                                                    |                                                  |
| paths and removable media. The best driver for<br>Search removable media (floppy, CD-RO                                                                                                    | Browse For Folder ?X                             |
| <ul> <li>C:\Program Files\Advantech\DVP7421E</li> <li>Don't search. I will choose the driver to install.<br/>Choose this option to select the device driver fr<br/>the driver you choose will be the best match for</li> </ul> |                                                  |
|                                                                                                    | To view any subfolders, click a plus sign above. |

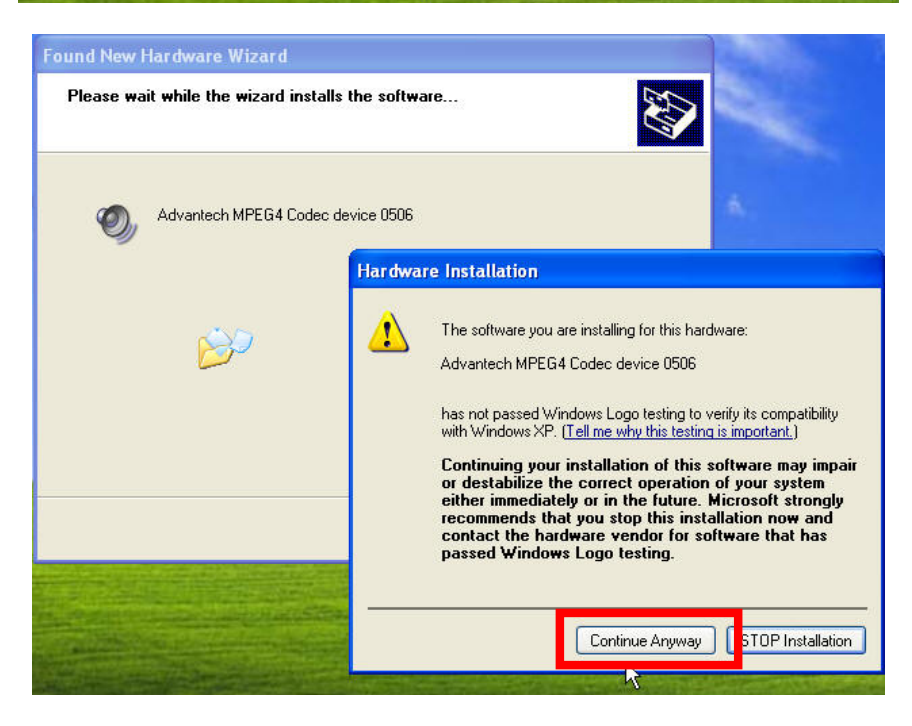

#### Step 10:

Right click on [My computer] on window desktop and select [Management] from pop-up menu.

Click [Device Manger]→[Sound, video and game controller]

User can find five devices from Advantech.

Advantech MPEG-4 Codec device 0506 x 4

Advantech WDM Video Capture 0601 x 1

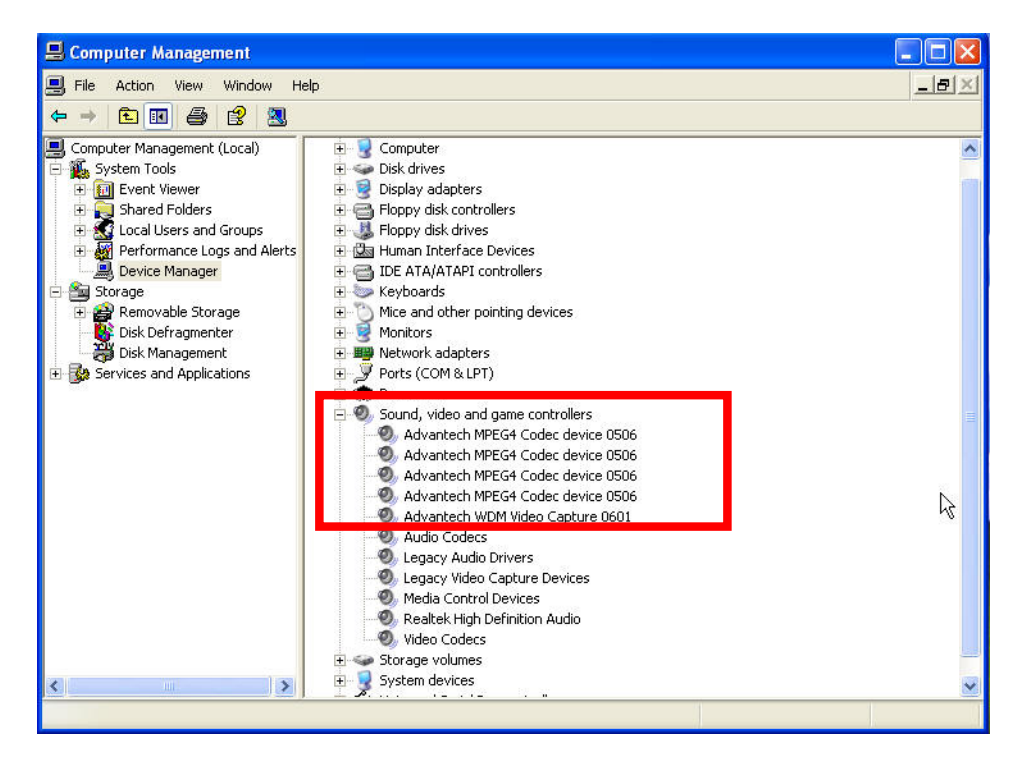

## 2.4. Demo Program Functionality

Start demo program from  $\lceil \text{Start} 
ightarrow \rceil Advantech 
ightarrow \rceil DVP7421B 
ightarrow Following is demo program window.$ 

| 🌌 D¥P7421B                               | a DVP7421B Copyright (C) Advantech Co. Ltd. (20070713) |                                                             |                                                                  |      |  |
|------------------------------------------|--------------------------------------------------------|-------------------------------------------------------------|------------------------------------------------------------------|------|--|
| Channel 1 -<br>NTSC -<br>MPEG4 -<br>D1 - | Encode<br>Playback<br>Preview<br>Snapshot              | Sensor Control<br>Enc Control<br>GPIO Control<br>EE Control | Setting<br>Save<br>C:\MPEG4NTSC01.mpg<br>Partition file Size : 5 | <br> |  |
|                                          | Motion Detect                                          | MPEG4toDivx<br>DVP7421BEnc                                  | SDK V1.0                                                         | Exit |  |

#### 2.4.1 Channel Select

Each "Channel" is representative of one codec chip. There are four channels for each DVP-7421BE. User can set different parameters to different channel.

| <b>₩ D¥P7421B</b>            | Copyright (C) | Advantech Co.  | Ltd. (20070713)    |      |
|------------------------------|---------------|----------------|--------------------|------|
| Channel 1 👻                  | Encode        | Sensor Control | Setting            |      |
| Channel 1<br>Channel 2       | Playback      | Enc Control    | C:\MPEG4NTSC01.mpg |      |
| Channel 3<br>Channel 4<br>D1 | Preview       | GPIO Control   |                    |      |
|                              | Snapshot      | EE Control     |                    | MB   |
|                              | Motion Detect | MPEG4toDivx    |                    | Exit |
|                              | s             | DVP7421BEnc:   | SDK V1.0           | Ĵ.   |

#### 2.4.2 Video Standard

Set the video standard of your camera and display.

Set the video and audio codec broadcast television systems.

| <sup>™</sup> D <b>¥</b> P7421B | Copyright (C) | Advantech Co.  | Ltd. (20070713)           |      |
|--------------------------------|---------------|----------------|---------------------------|------|
| Channel 1 💌                    | Encode        | Sensor Control | Setting                   |      |
| NTSC -                         | Playback      | Enc Control    | I✔ Save                   |      |
| PAL<br>NTSC                    | Preview       | GPIO Control   | C:\MPEG4NTSC01.mpg        |      |
| D1 💌                           | Snapshot      | EE Control     | ▼ Partition file Size : 5 | MB   |
|                                | Motion Detect | MPEG4toDivx    |                           | Exit |
| 1                              |               | DVP7421BEnc    |                           |      |

#### 2.4.3 Encoding Format

Set the encoding format for customize needs.

| DYP7421B       | Copyright (C) | Advantech Co.  | Ltd. (20070713)           | ×    |
|----------------|---------------|----------------|---------------------------|------|
| Channel 1 💌    | Encode        | Sensor Control | Setting                   | 1    |
| NTSC -         | Playback      | Enc Control    | V Save                    |      |
| MPEG4 -        | Preview       | GPIO Control   | C:\MPEG4NTSCU1.mpg        |      |
| MPEG1<br>MPEG2 | Snapshot      | EE Control     | ▼ Partition file Size : 5 | MB   |
| MPEG4          | Motion Detect | MPEG4toDivx    | 1                         | Exit |
| 1              |               | DVP7421BEnc    | SDK V1.0                  |      |

#### 2.4.4 Resolution

Set the video encoding resolution. D1 (NTSC : 720 x 480 ; PAL : 720 x 576) VGA(NTSC : 640 x 480 ; PAL : 640 x 576) QVGA(NTSC : 320 x 240 ; PAL : 320 x 288) SIF (NTSC : 352 x 240 ; PAL : 352 x 288) QCIF (NTSC : 176 x 120 ; PAL : 176 x 144)

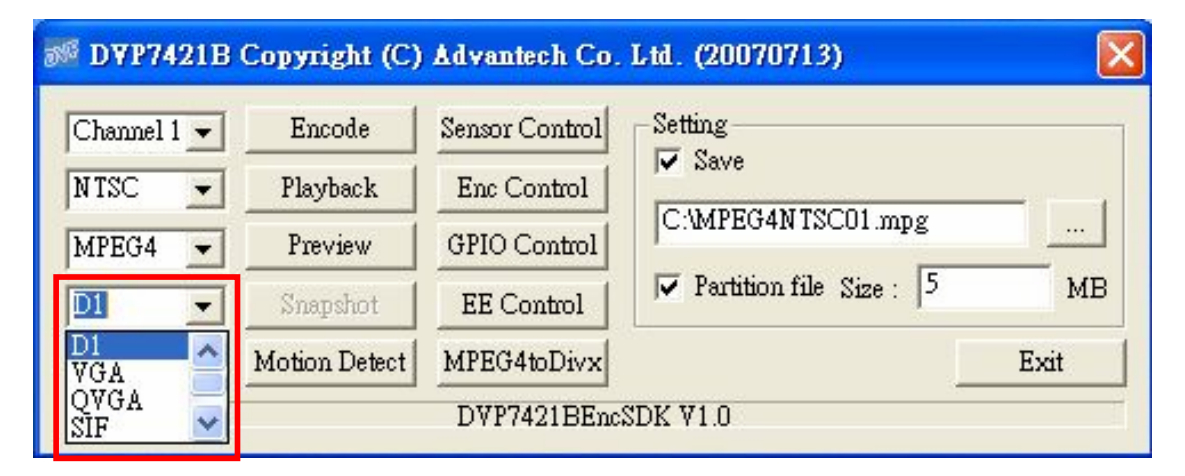

#### 2.4.5 Encoding Mode

Click 「Encode」 start encode video.

The bottom of the windows will show the file size of the encode file if the encode function is proceed.

| 🎫 D¥P7421B          | 🕬 D¥P7421B Copyright (C) Advantech Co. Ltd. (20070713) |                |                              |  |  |
|---------------------|--------------------------------------------------------|----------------|------------------------------|--|--|
| Channel 1 👻         | Encode                                                 | Sensor Control | Setting                      |  |  |
| NTSC 💌              | Playback                                               | Enc Control    | ✓ Save                       |  |  |
| MPEG4 💌             | Preview                                                | GPIO Control   | C:WPEG4WISCOI.mpg            |  |  |
| D1 💌                | Snapshot                                               | EE Control     | ▼ Partition file Size : 5 MB |  |  |
|                     | Motion Detect                                          | MPEG4toDivx    | Exit                         |  |  |
| DVP7421BEncSDK V1.0 |                                                        |                |                              |  |  |

| Channel 1 💌 | Stop          | Sensor Control | Setting            |
|-------------|---------------|----------------|--------------------|
| NTSC 👻      | Playback      | Enc Control    | M Save             |
| MPEG4 💌     | Preview       | GPIO Control   | CAMPEG4N ISCUI mpg |
| D1 💌        | Snapshot      | EE Control     |                    |
|             | Motion Detect | MPEG4toDivx    | Exit               |

#### 2.4.6 Playback Mode

There are two way to show the result of playback.

1. Enable  $\[\]$  Display Windows  $\]$  watch the result in the display of host PC.

2. Connect the BNC cable out to the external display.

| 🕬 DYP7421B Copyright (C) Advantech Co. Ltd. (20070713) |                                           |                                                             |                                                                  |        |
|--------------------------------------------------------|-------------------------------------------|-------------------------------------------------------------|------------------------------------------------------------------|--------|
| Channel 1 -<br>NTSC -<br>MPEG4 -<br>D1 -               | Encode<br>Playback<br>Preview<br>Snapshot | Sensor Control<br>Enc Control<br>GPIO Control<br>EE Control | Setting<br>Save<br>C:\MPEG4NTSC01.mpg<br>Partition file Size : 5 | <br>MB |
| ,                                                      | Motion Detect                             | MPEG4toDivx<br>DVP7421BEnc                                  | SDK V1.0                                                         | Exit   |

| <del>ॐ</del> D <b>¥</b> P7421B | ×             |                |                           |      |
|--------------------------------|---------------|----------------|---------------------------|------|
| Channel 1 💌                    | Encode        | Sensor Control | Setting                   |      |
| NTSC 💌                         | Playback      | Enc Control    | Save                      |      |
| MPEG4 💌                        | Preview       | GPIO Control   | C:\MPEG4NISCOI.mpg        |      |
| D1 💌                           | Snapshot      | EE Control     | ▼ Partition file Size : 5 | MB   |
|                                | Motion Detect | MPEG4toDivx    |                           | Exit |
| DVP7421BEncSDK V1.0            |               |                |                           |      |

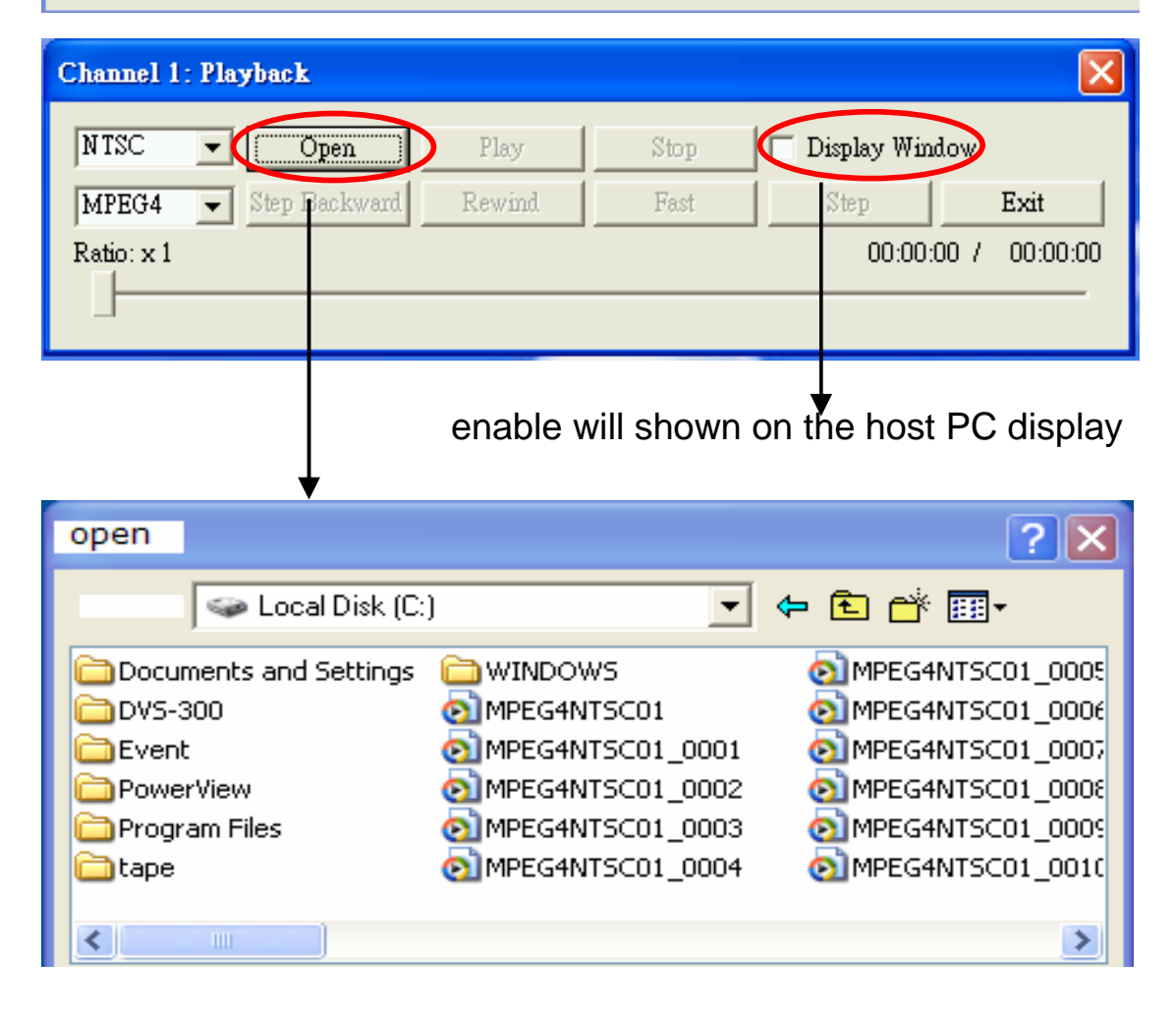

#### 2.4.7 Preview Mode

| MPEG4                       | opyright (C)<br>Encode<br>Playback<br>Preview | Advantech Co.<br>Sensor Control<br>Enc Control<br>GPIO Control | Ltd. (20070713)<br>Setting<br>Save<br>C:\MPEG4NTSC01.mpg<br>Partition file Size : 5 |      |
|-----------------------------|-----------------------------------------------|----------------------------------------------------------------|-------------------------------------------------------------------------------------|------|
| Resolution setti            | Motion Detect<br>Chan                         | MPEG4toDivx<br>mel 1 : Stop video o                            | encoding() success!                                                                 | Exit |
| QVG/<br>V Qu<br>V Dis<br>OK | ad<br>sable audio                             | Exit                                                           |                                                                                     |      |

The User can preview on host PC using 「Preview Mode」 demo program. First select the button , 「Preview」; there will show the preview resolution setting windows. Ones choice the preview resolution , Quad in a D1 preview windows and switch audio on/off. Then user can preview the video on screen.

| Channel :      | I - | Encode                    | Sensor Control              | Setting            |       |
|----------------|-----|---------------------------|-----------------------------|--------------------|-------|
| N TSC<br>MPEG4 | •   | Playback<br>Stop          | Enc Control<br>GPIO Control | C:\MPEG4NTSC01.mpg |       |
| D1             | -(  | Snapshot<br>Motion Detect | EE Control MPEG4toDivx      |                    | Exit  |
|                | 1   | Board 1: P                | review                      |                    |       |
|                |     |                           |                             |                    |       |
|                |     |                           |                             |                    |       |
|                |     |                           |                             |                    |       |
| -              |     |                           |                             |                    | AND . |
|                |     |                           |                             |                    | 1000  |

#### 2.4.8 Snapshot

Only on Preview Mode jeffect that can enable Snapshot function. Like the above figure ,press the Snapshot to get the image data of specific channel video input. The snap image will be show on the up panel.

The snapshot saves in C:\Program Files\Advantech\DVP7421B

#### 2.4.9 Motion Detect

Only on 「Encoding Mode」 enforce, then press the 「Motion Detect」 to enable the function that 「the movement」 of object will be connect the assigned command.

| <b>№ D¥P7421B</b>                                | Copyright (C  | ) Advantech Co. | Ltd. (20070713)            |
|--------------------------------------------------|---------------|-----------------|----------------------------|
| Channel 1 💌                                      | Stop          | Sensor Control  | Setting                    |
| NTSC 💌                                           | Playback      | Enc Control     |                            |
| MPEG4 -                                          | Preview       | GPIO Control    | C:WPEG4N ISCUI .mpg        |
| D1 🖵                                             | Snapshot      | EE Control      | Partition file Size : 5 MB |
|                                                  | Motion Detect | MPEG4toDivx     | Exit                       |
| 1                                                |               | Channel 1 : 10. | 12 MBytes                  |
| 55 D¥P7421B                                      | Copyright (C) | ) Advantech Co. | LM. (20070713)             |
| Channel 1 💌                                      | Stop          | Sensor Control  | Setting                    |
| NTSC 💌                                           | Playback      | Enc Control     | Save                       |
| MPEG4 💌                                          | Preview       | GPIO Control    | C.MAPEG4N1SCOI.mpg         |
| D1 💌                                             | Snapshot      | EE Control      | Partition file Size : 5 MB |
|                                                  | Stop          | MPEG4toDivx     | Exit                       |
| Channel 1 : region 3. block count = 10x000000011 |               |                 |                            |

The detail  $\[\] for the below figure.$ 

| Channel 1 •<br>NTSC •<br>MPEG4 •<br>D1 •                                                                                         | Copyright (C)         Advantech           Encode         Sensor Control           Playback         Enc Control           Preview         GPIO Control           Snapshot         EE Control           Motion Detect         MPEG4toDir           Channel 1 : Stor view         Stor view | Co. Ltd. (20070713)<br>Nol<br>Setting<br>Save<br>C:MPEG4NTSCO<br>C:MPEG4NTSCO<br>Partition file S<br>vx<br>leo encoding() success! | H.mpg<br>ize : 5 MB<br>Exit                                                                                                    |                                                                                                    |
|----------------------------------------------------------------------------------------------------|----------------------------------------------------------------------------------------------------|----------------------------------------------------------------------------------------------------|----------------------------------------------------------------------------------------------------|----------------------------------------------------------------------------------------------------|
| Encoding parame<br>GOP frames<br>GOP type<br>Frame rate<br>Video bit rate<br>Average video b<br>Audio bit rate<br>Audio sampling | hters setting<br>15 (1~256)<br>IP ▼<br>NTSC2997fp √<br>4000 (128~1)<br>it rate 3500 (128~9)<br>128 ▼ (Kbps<br>rate 48 ▼ (KHz)                                                                                                    | Motion           OK           Exit           5000 kbps)           000 kbps)                                                        | ID         Left         Right           1         0         15           2         15         30           3         0         15           5         15         30           6         30         45           7         0         15           8         15         30           9         30         45 | Uint : microlock number<br>Top Bottom Threshold<br>0 10 80<br>0 10 80<br>0 10 80<br>10 20 80<br>10 20 80<br>10 20 80<br>20 30 80<br>20 30 80<br>20 30 80<br>20 30 80<br>20 30 80 |
| Area                                                                                                    | Area<br>1 left Area<br>0 1                                                                                                    | 1 right<br>2 Left<br>5                                                                                                    | 30 4                                                                                                    | 45<br>Area3 Top                                                                                                    |
| 10                                                                                                    | Area 1<br>Area 4                                                                                                    | Area 2<br>Area 5                                                                                                    | 2 Area 3<br>5 Area 6                                                                                                    | Area3 Bottom<br>Area6 Top                                                                                                    |
| 30                                                                                                    | Area 7<br>Total 9 Areas co<br>Area = 15x10 bl<br>The block =16x1                                                                                                    | Area 8<br>ompose D1(72<br>ocks<br>16 pixel                                                                                         | 3 Area 9<br>20x480) resolution                                                                                                    |                                                                                                    |

The motion detect configure please refer the graph above.

2.4.10 Setting→ Save Specify the path and filename for encode data.

| Channel 2 💌                                | Encode        | Sensor Control | Setting            |
|--------------------------------------------|---------------|----------------|--------------------|
| NTSC 💌                                     | Playback      | GPIO Control   | IV Save            |
| MPEG4 💌                                    | Preview       | Enc Control    | U:\MPEG4NTSCU2.mpg |
| SIF 💌                                      | Snapshot      | MPEG4toDivx    | Partition file     |
|                                            | Motion Detect | Exit           | Size : 5 MB        |
| Channel 1 : Stop video encodina() success! |               |                |                    |

Separate encode data into specify size.

| Channel 2 💌                                | Encode        | Sensor Control | Setting                 |
|--------------------------------------------|---------------|----------------|-------------------------|
| NTSC 💌                                     | Playback      | GPIO Control   | ChDasenautrian d Catti  |
| MPEG4 💌                                    | Preview       | Enc Control    | L:\Documents and Settir |
| SIF                                        | Snapshot      | MPEG4toDivx    | Partition file          |
|                                            | Motion Detect | Exit           | Size : 5 MB             |
| Channel 1 : Stop video encodina() success! |               |                |                         |

#### 2.4.11 Sensor Control

| SS DVP7421B<br>Channel 1 ▼ | Copyright (C)<br>Encode                                                  | Advantech Co.<br>Sensor Control           | Ltd. (20070713)                                                                           | ×  |
|----------------------------|--------------------------------------------------------------------------|-------------------------------------------|-------------------------------------------------------------------------------------------|----|
| NTSC •<br>MPEG4 •<br>D1 •  | Playback<br>Preview<br>Snapshot                                          | Enc Control<br>GPIO Control<br>EE Control | <ul> <li>✓ Save</li> <li>C:\MPEG4NTSC01.mpg</li> <li>☐ Partition file Size : 5</li> </ul> | мв |
| -                          | Chan                                                                     | nel 1 : Stop video e                      | encoding() success!                                                                       |    |
|                            | ensor Control<br>Brightness ——<br>Contrast ——<br>Saturation ——<br>Hue —— | J<br>J<br>J                               | 128         128         128         128         128         0K         Cancel             |    |

| Sensor Control | Sensor Control |
|----------------|----------------|
| Brightness D   | Brightness 255 |
| Contrast 128   | Contrast 128   |
| Saturation 128 | Saturation 128 |
| Hue 128        | Hue 128        |
| OK Cancel      | OK Cancel      |

To set the brightness, contrast, hue and saturation of specific channel. Please refer to Chapter 2, 「DVP-7421BE Functions

Library Summary \_ :

DVP7421B\_SetBrightness

DVP7421B\_GetBrightness

DVP7421B\_SetContrast

DVP7421B\_GetContrast

DVP7421B\_SetSaturation

DVP7421B\_GetSaturation

DVP7421B\_SetHue

DVP7421B\_GetHueDVP-2420E\_GetBrightness

#### 2.4.12 GPIO control

To get a specified 4 DI value or to set a specified 4 DO value.

| Channel ? | - | Encode        | Sensor Control | Setting                   |      |
|-----------|---|---------------|----------------|---------------------------|------|
| NTSC      | - | Playback      | Enc Control    | V Save                    |      |
| MPEG4     | - | Preview       | GPIO Control   | C:MPEG4N ISCUI .mpg       |      |
| D1        | - | Snapshot      | EE Control     | □ Partition file Size : 5 | МВ   |
|           |   | Motion Detect | MPEG4toDivx    |                           | Exit |
|           | e | PIO Control   |                |                           | 1    |
|           |   |               | 1 	 2<br>1 	 2 | ☐ [3] Get                 |      |

The user can connect the GPIO device. For example, ones connect DI 1 and DO 2. When user push<sup>¬</sup> Get \_button, the blank will show the hook. The GPIO can confirm connection.

#### 2.4.13 ENC control

The encode parameter are tuned more detail to tune in this item.

| Channel | •                                        | Encode                       | Sensor Control       | Setting            |           |            |
|---------|------------------------------------------|------------------------------|----------------------|--------------------|-----------|------------|
| NTSC    | -                                        | Playback                     | Enc Control          | C:\MPEG4NTSC01.mpg |           |            |
| MPEG4   | -                                        | Preview                      | GPIO Control         |                    |           |            |
| D1      | •                                        | Snapshot                     | EE Control           |                    |           | МВ         |
|         |                                          | Motion Detect                | MPEG4toDivx          |                    |           | Exit       |
|         |                                          | Chan                         | nel 1 : Stop video e | encoding() suc     | cessl     |            |
|         | Ene                                      | oding paramate<br>FOP frames | ers setting          | (1~256)            | Motion    |            |
|         | GOP type<br>Frame rate                   |                              | IP                   | -                  | <u>OK</u> |            |
|         |                                          |                              | NTSC2997             | fp 💌               | Exit      |            |
|         | Video bit rate                           |                              | 4000                 | (128~15000 kbps)   |           | the second |
|         | Average video bit rate<br>Audio bit rate |                              | rate 3500            | (128~9000 kbps)    |           |            |
| 1.1.1   |                                          |                              | 128                  | ▼ (Kbps)           |           |            |
|         | -                                        |                              |                      |                    |           |            |

**GOP frame** : Set the value of Group Of Pictures between 1~256.

**GOP type**: Set type of mpeg I.P.B frame sequence.

**Frame rate** : Set the NTSC/PAL and the encode frame rate per second.

Video bit rate : Set the encode video compression rate between 128~15000kbps

Average Video bit rate : Set the average encode video

compression rate between 128~9000kbps

Audio bit rate : Set the encode audio compression rate

#### 2.4.14 EE Control

|       |            | Address:       | 0                    | Read                  | 100  |
|-------|------------|----------------|----------------------|-----------------------|------|
|       |            | Chan<br>EEPROM | nel 1 : Stop video e | ncoding() success!    |      |
|       |            | Motion Detect  | MPEG4toDivx          |                       | Exit |
| D1    | •          | Snapshot       | EE Control           | Partition file Size : | 5 MB |
| MPEG4 | -          | Preview        | GPIO Control         | C:\MPEG4NTSC01.mpg    |      |
| NTSC  | -          | Playback       | Enc Control          | V Save                |      |
|       | - <u>-</u> | Encode         | Sensor Control       | Setting               |      |

Press the button  $\[ \ensuremath{\mathsf{EE}}\]$  control  $\]$ , the user can write two fields to EEPROM. When system shut down, the value will store. The user can write the key to protect the rights of the software. The numeric range of Address are 0~127, and the numeric range of Value are 0~255.

#### 2.4.15 Convert Function

press the button" Mpeg4 to Divx" could convert the movie format from mpeg to Divx format video file.

| S DYP74                                        | 121B         | Copyright (C)                                                            | Advantech Co.                          | Ltd. (20070713)           | ×    |  |
|------------------------------------------------|--------------|--------------------------------------------------------------------------|----------------------------------------|---------------------------|------|--|
| Channel                                        | 1 🕶          | Encode                                                                   | Sensor Control                         | Setting                   |      |  |
| NTSC                                           | •            | Playback                                                                 | Enc Control                            | V Save                    |      |  |
| MPEG4                                          | •            | Preview                                                                  | GPIO Control                           | C:\MPEG4NTSC01.mpg        |      |  |
| D1                                             | •            | Snapshot                                                                 | EE Control                             | ☐ Partition file Size : 5 | MB   |  |
|                                                |              | Motion Detect                                                            | MPEG4toDivx                            |                           | Exit |  |
| MPEG-4 to DiVX conversion. succes              |              |                                                                          |                                        |                           |      |  |
| 儲存於<br>Doc<br>DVI<br>Pro,<br>WII<br>MPI<br>MPI | EG4N         | ◆ 本機磁磷<br>ts and Settings<br>BTest<br>Files<br>VS<br>TSC01<br>TSC01_0001 | E (C:)<br>MPEG4N TSC01<br>MPEG4N TSC01 | _0002<br>_0003            | ]-   |  |
| 檔案名<br>存檔類                                     | 稱(N)<br>型(I) | : <mark>* mpg</mark><br>: Movie Files (*                                 | í.mpg)                                 |                           | 2    |  |

#### 2.4.16 Multi-Board ID Reorganization

Maximum performance Triplex example : The DVP-7421BE could preview < encode and playback simultaneously with four codec chip.

One system can install four DVP-7421BE capacities; it is notice below to recognize the board ID of multi-card.

The driver of the video capture device in the DVP-7421B is a DirectShow source filter. In the DirectShow , the device source filters are enumerated by the System Device Enumerator.

Because enumerate sequence is not by PCI Slot in proper ordering, there cannot know the video capture filter that is belong to which capture card owns. We use the below way to mapping video capture filter and capture card.

In the driver of the video codec chip , the instance of the video codec chip can be got corresponding to the order of the PCI slot.

We use the first codec chip to set the board ID (Refer to the SDK manual, DVP7421B\_SetBoardID function.) After setting the board ID, the board LED will show the board ID. Next step, the video capture device filter will read the board ID (Refer to the SDK manual, DVP7421B\_GetBoardID function),so the video capture device filter is belong to corresponding capture card.

50

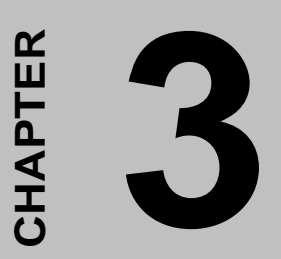

**DVP-7421BE** Triplex Function Experiment

# Chapter 3 DVP-7421BE Triplex Function Experiment

## 3.1 Platform : P4 Platform

Motherboard : Advantech AIMB-741E2-00A1 Motherboard (Intel 845E+ICH4)

CPU : Intel Pentium 4 , 2.4 GHz Memory : KINGMAX DDR-433/400 , 256MB PCI bus : PCI 32-bit/33 MHz, 5 slots VGA : Nvidia Geforce2 MX 400 , AGP , 64MB OS : XP professional , SP2 HDD : WD , 40G Experiment Parameter :

Video Standard : NTSC

Capture Frame Rate : real time , 30/25 fps for NTSC/PAL

Full D1(NTSC : 720 x 480) , QVGA(320 x 240 )

| Input<br>Video<br>Channel | Function<br>Setting           | Each<br>Capture Resolution | Average CPU load (%) |
|---------------------------|-------------------------------|----------------------------|----------------------|
| 16                        | Preview                       | Full D1                    | 30%                  |
| 16                        | Encode                        | Full D1                    | 10%                  |
| 16                        | Decode                        | Full D1                    | 10%                  |
| 16                        | Host PC<br>Display            | Full D1                    | 30%                  |
| 16                        | Preview+<br>Encode            | FullD1<br>(Preview QVGA*)  | 40%                  |
| 16                        | Decode+<br>Host PC<br>Display | FullD1<br>(Preview QVGA*)  | 40%                  |
| 16                        | Preview+<br>Encode+<br>Decode | FullD1<br>(Preview QVGA*)  | 50%                  |
| 4                         | Preview                       | Full D1                    | 15%                  |
| 4                         | Encode                        | Full D1                    | 0~5%                 |
| 4                         | Decode                        | Full D1                    | 0~5%                 |
| 4                         | Host PC<br>Display            | Full D1                    | 15%                  |
| 4                         | Preview+<br>Encode            | Full D1                    | 15%                  |
| 4                         | Decode+<br>Host PC<br>Display | Full D1                    | 15%                  |
| 4                         | Preview+<br>Encode+<br>Decode | Full D1                    | 20%                  |

\*Depends on user's MB design, PCI bandwidth consideration.

## **3.2 Appendix** : Mpeg4 Software Decoder

The Document File,"MPEG4 Software Decoder",include two files. First,"mpgviddec.ax" : Vweb MPEG4 Decoder Filter Second,"VwebDemuxFilter2R.ax" : Vweb MPEG4 Demux Filter (this file is a "Filter" separate the Video and Audio) (File name can change by user)

User Guide Line: In command line execute "command" regsvr32 mpgviddec.ax → install regsvr32 /u mpgviddec.ax → uninstall

regsvr32 VwebDemuxFilter2R.ax  $\rightarrow$  install regsvr32 /u VwebDemuxFilter2R.ax  $\rightarrow$  uninstall